## การตรวจสอบความถูกต้องของข้อมูลใน Excel

สวัสดีค่ะเพื่อนๆ วันนี้ แมว-แมว มีวิธีการป้องกันการป้อนข้อมูลที่ไม่ถูกต้องใน Excel มาให้เพื่อนๆ ได้ลองใช้กัน หากเพื่อนๆ ได้อ่านข้อมูลต่อไปนี้แล้ว เราก็จะ สามารถใช้งานเกี่ยวกับ การสร้างรายการแบบรายการจากช่วงของเซลล์ และการป้องกัน การป้อนข้อมูลที่ไม่ถูกต้องในแผ่นงานได้แล้วค่ะ จะเป็นอย่างไร มาดูกันเลยนะคะ

ให้เพื่อนๆ เปิดใช้งาน Microsoft Office Excel 2007 ก่อน นะค่ะ จากนั้นเพื่อนๆ ทำตามขั้นตอนดังนี้เลยค่ะ

- 1. เลือกช่วงข้อมูลที่ต้องการพิมพ์
- 2. ที่แท็บ Data หัวข้อ Data Tools คลิกปุ่ม I Data Validation -
- 3. จะปรากฏไดอะล็อกบ็อกซ์ Data Validation ที่หัวข้อ

Settings ให้กำหนดเงื่อนไข (เพื่อให้การกรอกข้อมูลมีความถูกต้อง มากยิ่งขึ้น) ในที่นี้กำหนดว่า

"ข้อมูลตัวเลขที่ป้อนจะต้องอยู่ในช่วงตั้งแต่ 8000-40000 เท่านั้น"

| <b>C</b> n  |             | <b>) - (</b> 4 - <u>[</u> ]    |           |                                                                                                    |               | Во                             | ok1 - Micro                          | osoft Excel |                                                                         |                       |  |  |
|-------------|-------------|--------------------------------|-----------|----------------------------------------------------------------------------------------------------|---------------|--------------------------------|--------------------------------------|-------------|-------------------------------------------------------------------------|-----------------------|--|--|
|             | Hom         | e Insert                       | Page Lay  | out Fo                                                                                                    | rmulas        | Data Rev                       | riew Vi                              | ew          |                                                                         |                       |  |  |
| Get E<br>Da | External F  | Refresh<br>All - So Edit Links |           | $\begin{array}{c c} A \downarrow & A \downarrow \\ Z \downarrow & Z \downarrow \\ Z \downarrow & Sort \\ A \downarrow & Sort & Filter \\ \end{array}$ |               | K Clear<br>Reapply<br>Advanced | Text to Remove<br>Columns Duplicates |             | Data Validation ~ Data Validation ~ Onsolidate What-If Analysis ~ Tools |                       |  |  |
|             | B2          | connec                         | - (6      | fx                                                                                                    | Joreactin     | <u>e</u>                       |                                      | 0000        | 10012                                                                   |                       |  |  |
|             | A           | В                              | C         | D                                                                                                    | E             | F                              | G                                    | н           | I                                                                       | j                     |  |  |
| 1           |             |                                |           |                                                                                                    |               |                                |                                      |             |                                                                         |                       |  |  |
| 2           |             |                                |           |                                                                                                    |               |                                |                                      |             |                                                                         |                       |  |  |
| 3           |             |                                | Data Vali | dation                                                                                                    |               |                                |                                      | 8           | ×                                                                       |                       |  |  |
| 4           |             |                                |           | addon                                                                                                    |               |                                |                                      |             |                                                                         |                       |  |  |
| 5           |             |                                | Setting   | s Input Me                                                                                                    | essage Ei     | rror Alert                     |                                      |             |                                                                         |                       |  |  |
| 6           |             |                                | Validati  | on criteria                                                                                                    |               |                                |                                      |             |                                                                         |                       |  |  |
| 0           |             |                                | Allow     |                                                                                                    |               |                                |                                      |             | เลือกสร้                                                                | ີ ຈະ ຊະ               |  |  |
| 9           |             |                                | Who       | Whole number                                                                                                    |               |                                | Ignore blank                         |             |                                                                         | เลอบบลุกษณาอยู่เสมอาก |  |  |
| 10          |             |                                | Data:     | 8                                                                                                    |               | _                              |                                      |             | a .                                                                     | ର୍ କ                  |  |  |
| 11          |             |                                | betw      | between 👻                                                                                                    |               |                                |                                      |             |                                                                         | เรองหมาย เ            |  |  |
| 12          |             |                                |           | Minimum:                                                                                                    |               |                                |                                      |             |                                                                         |                       |  |  |
| 13 8000     |             |                                |           |                                                                                                    |               |                                |                                      |             | เปรียบเ                                                                 | ทียบ                  |  |  |
| 14          | 14 Maximum: |                                |           |                                                                                                    |               |                                |                                      |             |                                                                         |                       |  |  |
| 15          |             |                                | 4000      | 0                                                                                                    |               |                                | ENG                                  |             | ถ้าหมด                                                                  | ഷ്റംജ്വരം             |  |  |
| 16          |             |                                | App       | ly these cha                                                                                                    | nges to all o | ther cells with th             | ne same sett                         | ings        | пиыи                                                                    | I П 9/161.9 P.61.П    |  |  |
| 17          |             |                                |           |                                                                                                    |               |                                |                                      | (           |                                                                         |                       |  |  |
| 18          |             |                                | Clear     | All                                                                                                    |               |                                | OK                                   | Cance       |                                                                         |                       |  |  |
| 19          |             |                                | C         |                                                                                                    | _             | 1                              |                                      | -           |                                                                         |                       |  |  |
| 20          |             |                                |           |                                                                                                    |               |                                |                                      |             |                                                                         |                       |  |  |
| 21          |             |                                |           |                                                                                                    |               |                                |                                      |             |                                                                         |                       |  |  |

## 4. คลิกหัวข้อ Input Message ระบุข้อความที่ต้องการแสดงเมื่อ

ตำแหน่งเซลล์อยู่ในช่วงนั้น เป็นการบอกให้ **USEr** รู้ว่าให้ทำอะไร

| Book1 - Microsoft Excel |                      |                  |                                              |                                            |                  |                              |                    |                              |                                                                    |   |  |
|-------------------------|----------------------|------------------|----------------------------------------------|--------------------------------------------|------------------|------------------------------|--------------------|------------------------------|--------------------------------------------------------------------|---|--|
| CE:                     | Home                 | Insert           | Page La                                      | ayout Fo                                   | rmulas           | Data Re                      | view Vi            | ew                           |                                                                    |   |  |
| Get D                   | External Re<br>ata * | fresh<br>di - Ec | onnections<br>operties<br>lit Links<br>tions | A ↓ A Z A<br>Z ↓ Sort Filter<br>Sort & Fil |                  | Clear<br>Reapply<br>Advanced | Text to<br>Columns | Remove<br>Duplicates<br>Data | Data Validation ~<br>Consolidate<br>What-If Analysis *<br>ta Tools |   |  |
|                         | B2                   |                  | . (•                                         | f <sub>x</sub>                             |                  |                              |                    |                              |                                                                    |   |  |
|                         | А                    | В                | С                                            | D                                          | E                | F                            | G                  | Н                            | I                                                                  | J |  |
| 1                       |                      |                  |                                              |                                            |                  |                              |                    |                              |                                                                    |   |  |
| 2                       | 2                    |                  |                                              |                                            |                  |                              |                    |                              |                                                                    |   |  |
| 3                       |                      | Data             | Validation                                   |                                            |                  |                              | 8                  | ×                            |                                                                    |   |  |
| 4                       |                      |                  |                                              |                                            | -                | 2                            |                    |                              |                                                                    |   |  |
| 5                       |                      | Se               | ettings Inp                                  | out Message                                | Error Alert      |                              |                    |                              |                                                                    |   |  |
| 6                       |                      |                  | Show input                                   | message whe                                | n cell is select | ed                           |                    |                              |                                                                    |   |  |
| -                       |                      | w                | hen cell is se                               | lected, show t                             | his input mess   | age:                         |                    |                              |                                                                    |   |  |
| 0                       |                      |                  | Title:                                       |                                            |                  |                              |                    |                              |                                                                    |   |  |
| 10                      |                      |                  | เงินเดือน                                    |                                            |                  |                              |                    |                              |                                                                    |   |  |
| 11                      |                      |                  | Input messag                                 | ge:                                        |                  |                              |                    |                              |                                                                    |   |  |
| 12                      |                      |                  | ตัวเลขที่ป้อน                                | เจะต้องอยู่ในช่ว                           | เงตั้งแต่ 8000 - | 40000 มาท เ                  | ท่านั้น            | *                            |                                                                    |   |  |
| 13                      |                      |                  |                                              |                                            |                  |                              |                    |                              |                                                                    |   |  |
| 14                      |                      |                  |                                              |                                            |                  |                              |                    |                              |                                                                    |   |  |
| 15                      |                      |                  |                                              |                                            |                  |                              |                    | -                            |                                                                    |   |  |
| 16                      |                      |                  |                                              |                                            |                  |                              |                    |                              |                                                                    |   |  |
| 17                      |                      |                  |                                              |                                            |                  | OK                           |                    |                              |                                                                    |   |  |
| 18                      |                      |                  |                                              |                                            |                  | UK                           |                    | incer                        |                                                                    |   |  |
| 19                      |                      | -                |                                              |                                            | -                |                              |                    |                              |                                                                    |   |  |
| 20                      |                      |                  |                                              |                                            |                  |                              |                    |                              |                                                                    |   |  |

5. คลิกหัวข้อ Error Alert เพื่อกำหนดว่า ถ้า user ป้อนข้อมูล

ไม่ตรงตามกฎข้อบังคับ ให้แสดง Message และไอคอนเตือนด้วย เสร็จ

แล้วคลิกปุ่ม OK แค่นี้ก็เป็นอันเสร็จเรียบร้อยแล้วนะค่ะ

| 0           | 100   | - (4 - 💁 🖬            | • ) =      |                |         |           | Bo                                                                 | okl - Micro | osoft Excel |   |   |
|-------------|-------|-----------------------|------------|----------------|---------|-----------|--------------------------------------------------------------------|-------------|-------------|---|---|
|             | Home  | Insert                | Page Lay   | out Fo         | mula    | s I       | Data Re                                                            | view Vi     | ew          |   |   |
| Get E<br>Da | ata * | ctions<br>ties<br>nks |            |                |         |           | Text to Remove<br>Columns Duplicates What-If Analysi<br>Data Tools |             |             |   |   |
|             | B2    | - (9                  |            | fx             |         |           |                                                                    |             |             |   |   |
|             | А     | В                     | C          | D              | 1       | E         | F                                                                  | G           | н           | I | 1 |
| 1           |       |                       |            |                |         |           |                                                                    |             |             |   |   |
| 2           |       |                       |            |                |         |           |                                                                    |             |             |   |   |
| 3           |       | Data Vali             | dation     |                |         |           |                                                                    | 2           | ×           |   |   |
| 4           |       |                       | 1          |                |         |           | 1                                                                  |             |             |   |   |
| 5           |       | Setting               | s Inpu     | t Message      | Error   | Alert     |                                                                    |             |             |   |   |
| 6           |       | Sho                   | w error a  | lert after inv | alid da | ata is en | tered                                                              |             |             | - | - |
| /           |       | When u                | iser enter | rs invalid dat | a, sho  | w this e  | rror alert:                                                        |             | - 16        | - |   |
| 8           |       | Style                 |            |                |         | Title:    |                                                                    |             |             | - |   |
| 10          | Stop  |                       |            | error Number   |         |           |                                                                    |             |             | - |   |
| 11          |       |                       |            |                |         | Error m   | essage:                                                            |             |             |   |   |
| 12          |       |                       |            |                |         | คุณป้อ    | นข้อมูลไม่ถูกต                                                     | ล้อง        | *           |   |   |
| 13          |       |                       |            |                |         |           |                                                                    |             |             |   |   |
| 14          |       |                       |            | $\sim$         |         |           |                                                                    |             |             |   |   |
| 15          |       |                       |            |                |         |           |                                                                    |             | -           |   |   |
| 16          |       |                       |            |                |         |           |                                                                    |             |             |   |   |
| 17          |       | Clear                 | All        |                |         |           | OK                                                                 |             | ncol        |   |   |
| 18          |       | Clear                 | AII        |                |         |           | UN                                                                 |             | nicer       |   |   |
| 19          |       |                       | -          |                | -       | _         |                                                                    |             |             |   |   |
| 20          |       |                       |            |                |         |           |                                                                    |             |             |   |   |
| 21          |       |                       |            |                |         |           |                                                                    |             |             |   |   |
| 22          |       |                       |            |                |         |           |                                                                    |             |             |   |   |

จากนี้เราลองมาทดสอบกันดีกว่านะค่ะ ว่าถ้ามีการป้อนข้อมูลที่ไม่อยู่ในช่วงที่เรากำหนด ไว้ผลจะเป็นอย่างไร > > >

>>> โอ๊ะ..โอ๊ะ..โอ. ผลเป็นแบบนี้เองค่ะ

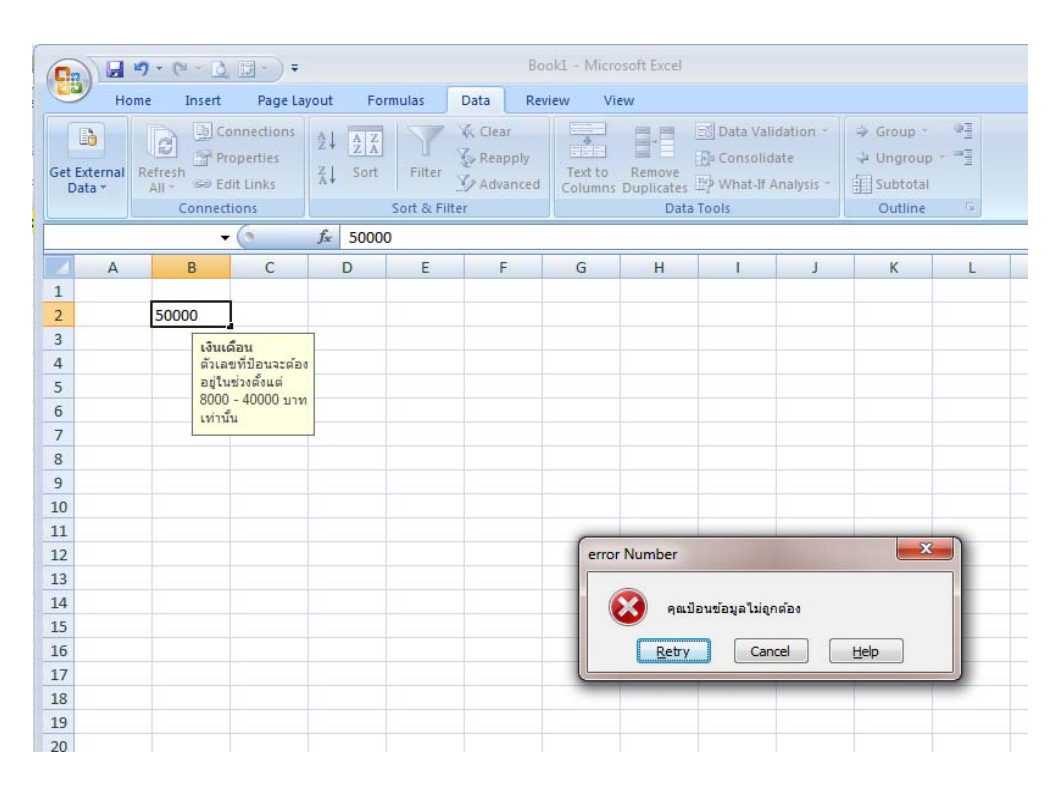

เพื่อน ๆ ลองเอาไปใช้ดูนะค่ะ

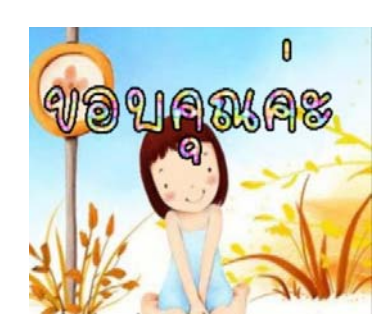

*By* ...แมว-แมว...